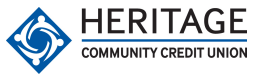

Trom your Message and data

wireless carrier

rates may apply

ő ge bal bal all last bal chk bal sav trans help stop

COMMUNITY CREDIT UNION

## **Text Banking Keywords**

Primary account balance

All account balances

Last 5 transactions on primary acct

Balance for checking acct

Balance for savings acct

Transfer funds to primary acct

Help on keywords

Deactivate Text Banking service